# 阿里云 物联网平台

入门教程

文档版本: 20190921

为了无法计算的价值 | []阿里云

# <u>法律声明</u>

阿里云提醒您在阅读或使用本文档之前仔细阅读、充分理解本法律声明各条款的内容。如果您阅读 或使用本文档,您的阅读或使用行为将被视为对本声明全部内容的认可。

- 您应当通过阿里云网站或阿里云提供的其他授权通道下载、获取本文档,且仅能用于自身的合法 合规的业务活动。本文档的内容视为阿里云的保密信息,您应当严格遵守保密义务;未经阿里云 事先书面同意,您不得向任何第三方披露本手册内容或提供给任何第三方使用。
- 未经阿里云事先书面许可,任何单位、公司或个人不得擅自摘抄、翻译、复制本文档内容的部分 或全部,不得以任何方式或途径进行传播和宣传。
- 3. 由于产品版本升级、调整或其他原因,本文档内容有可能变更。阿里云保留在没有任何通知或者 提示下对本文档的内容进行修改的权利,并在阿里云授权通道中不时发布更新后的用户文档。您 应当实时关注用户文档的版本变更并通过阿里云授权渠道下载、获取最新版的用户文档。
- 4. 本文档仅作为用户使用阿里云产品及服务的参考性指引,阿里云以产品及服务的"现状"、"有缺陷"和"当前功能"的状态提供本文档。阿里云在现有技术的基础上尽最大努力提供相应的介绍及操作指引,但阿里云在此明确声明对本文档内容的准确性、完整性、适用性、可靠性等不作任何明示或暗示的保证。任何单位、公司或个人因为下载、使用或信赖本文档而发生任何差错或经济损失的,阿里云不承担任何法律责任。在任何情况下,阿里云均不对任何间接性、后果性、惩戒性、偶然性、特殊性或刑罚性的损害,包括用户使用或信赖本文档而遭受的利润损失,承担责任(即使阿里云已被告知该等损失的可能性)。
- 5. 阿里云网站上所有内容,包括但不限于著作、产品、图片、档案、资讯、资料、网站架构、网站画面的安排、网页设计,均由阿里云和/或其关联公司依法拥有其知识产权,包括但不限于商标权、专利权、著作权、商业秘密等。非经阿里云和/或其关联公司书面同意,任何人不得擅自使用、修改、复制、公开传播、改变、散布、发行或公开发表阿里云网站、产品程序或内容。此外,未经阿里云事先书面同意,任何人不得为了任何营销、广告、促销或其他目的使用、公布或复制阿里云的名称(包括但不限于单独为或以组合形式包含"阿里云"、Aliyun"、"万网"等阿里云和/或其关联公司品牌,上述品牌的附属标志及图案或任何类似公司名称、商号、商标、产品或服务名称、域名、图案标示、标志、标识或通过特定描述使第三方能够识别阿里云和/或其关联公司)。
- 6. 如若发现本文档存在任何错误,请与阿里云取得直接联系。

# 通用约定

| 格式            | 说明                                    | 样例                                         |
|---------------|---------------------------------------|--------------------------------------------|
| •             | 该类警示信息将导致系统重大变更甚至<br>故障,或者导致人身伤害等结果。  | 禁止:<br>重置操作将丢失用户配置数据。                      |
| A             | 该类警示信息可能导致系统重大变更甚<br>至故障,或者导致人身伤害等结果。 | ▲ 警告:<br>重启操作将导致业务中断,恢复业务所需<br>时间约10分钟。    |
|               | 用于补充说明、最佳实践、窍门等,不<br>是用户必须了解的内容。      | 道 说明:<br>您也可以通过按Ctrl + A选中全部文件。            |
| >             | 多级菜单递进。                               | 设置 > 网络 > 设置网络类型                           |
| 粗体            | 表示按键、菜单、页面名称等UI元素。                    | 单击 确定。                                     |
| courier<br>字体 | <b>命</b> 令。                           | 执行 cd /d C:/windows 命令,进<br>入Windows系统文件夹。 |
| ##            | 表示参数、变量。                              | bae log listinstanceid<br>Instance_ID      |
| []或者[a b<br>] | 表示可选项,至多选择一个。                         | ipconfig[-all -t]                          |
| {}或者{a b<br>} | 表示必选项,至多选择一个。                         | <pre>swich {stand   slave}</pre>           |

# 目录

| 法律声明                 | I  |
|----------------------|----|
| 通用约定                 | I  |
| 1 快速玩转物联网平台          | 1  |
| 1.1 概述               | 1  |
| 1.2 创建产品与设备          | 2  |
| 1.3 为产品定义物模型         | 4  |
| 1.4 建立设备与平台的连接       |    |
| 1.5 服务端订阅设备消息        | 15 |
| 1.6 设备接收云端指令         |    |
| 2 使用MQTT.fx接入物联网平台   | 20 |
| 3 使用自定义Topic进行通信     | 30 |
| 4 通过消息队列RocketMQ流转消息 | 38 |

# 1 快速玩转物联网平台

# 1.1 概述

本章节帮助您快速了解物联网平台的使用方法。

# 数据流转过程示意图

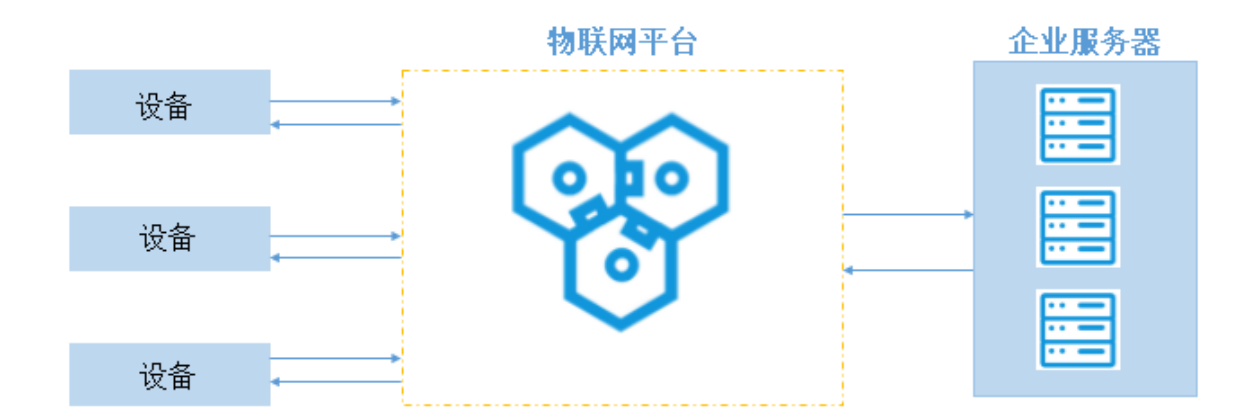

# 准备工作

如按本章介绍的流程进行操作,需做如下准备。

- ・开通物联网平台。
- ・准备C语言开发环境。示例中,设备端开发是在Linux下,使用阿里云提供的C语言SDK进行开 发。
- · 准备Java开发环境。示例中,服务端下发指令,使用阿里云提供的云端Java SDK;服务端接收 设备消息,使用Java语言的HTTP/2 SDK。

### 操作步骤

- 1. #unique\_5: 在物联网平台上为设备注册一个身份, 获取设备证书信
  - 息(ProductKey、DeviceName和DeviceSecret)。该证书信息将烧录到设备上,用于设备 连接物联网平台时,进行身份认证。
- 为产品定义物模型:可以从从属性、服务和事件三个维度定义产品功能。物联网平台根据您定义 的功能构建出产品的数据模型,用于云端与设备端进行指定数据通信。
- 3. #unique\_7: 开发设备端SDK, 传入设备的证书信息, 使设备端可以连接物联网平台。
- 4. #unique\_8: 服务端通过订阅消息类型,接收来自设备的指定类型的消息。
- 5. #unique\_9: 调用物联网平台云端API, 向设备下发指令。

# 1.2 创建产品与设备

使用物联网平台的第一步是在云端创建产品和对应设备。产品相当于某一类设备的集合,该类设备 具有相同的功能,您可以根据产品批量管理对应设备。

操作步骤

- 1. 登录物联网平台控制台。
- 2. 创建产品。
  - a) 左侧导航栏选择设备管理 > 产品。在产品管理页面,单击创建产品。
  - b) 配置参数。

具体配置细节可参见创建产品文档完成。

| 物联网平台                | 产品管理                                                                                                    | 新建产品 ×                                                                                                    |                     |                 |
|----------------------|----------------------------------------------------------------------------------------------------|----------------------------------------------------------------------------------------------------|---------------------|-----------------|
| 快速入门                 | 我的产品(125)                                                                                                    | 产品信息                                                                                                    |                     |                 |
| 产品                   | <b>产品列表</b>                                                                                                    | ★ 产品名称<br>请输入您的产品名称                                                                                                    |                     | 刷新 创建产品         |
| 分组<br>规则引擎           | 「「「日本」」では、日本によりでは、「「「」」」」<br>一<br>一<br>一<br>一<br>一<br>一<br>一<br>一<br>一<br>一<br>一<br>一<br>の<br>二<br>一<br>一<br>の<br>二<br>一<br>の<br>の<br>一<br>の<br>の<br>の<br>の<br>の<br>の<br>の<br>の<br>の<br>の<br>の<br>の<br>の | * 所屬分类 ◎<br>请选择所属分类                                                                                                    | 添加时间                | 撮作              |
| 数据分析 New 💛           | testpower a1SGg                                                                                                    | 1 节点类型                                                                                                    | 2019/04/02 16:26:39 | 查看 删除           |
| 边缘计算 V               | 地磁感应器 a1m1G                                                                                                    | ( *节点类型                                                                                                    | 2019/04/02 16:09:12 | 查看 删除           |
| 力友服労 New ∨<br>応用托管 ∨ | Weather a10V8                                                                                                    | <ul> <li>● 设备</li> <li>○ 网关</li> <li>○</li> <li>○</li> <li></li></ul> | 2019/04/02 15:38:28 | 查看 删除           |
| 视频服务 New V           | test0401 a1xmX                                                                                                    |                                                                                                    | 2019/04/01 17:26:23 | 查看 删除           |
| 监控运维 🗸 🗸             | 20190401 a11sds                                                                                                    | Z 连网与数据                                                                                                    | 2019/04/01 14:29:52 | 查看 删除           |
| 实例管理                 | 转发至表格存储 a1ktux                                                                                                    | * 连网方式                                                                                                    | 2019/03/26 16:32:40 | 查看 删除           |
|                      | opcua_gateway a1yrZN                                                                                                    | WIFI                                                                                                    | 2019/03/20 22:24:44 | 查看 删除           |
|                      | demo_led a1USL                                                                                                    | * 数据格式<br>C ICA 标准数据格式 (Alink JSON)                                                                                                    | 2019/03/20 21:04:35 | 查看 删除           |
|                      | test0320 a11Fq0                                                                                                    | ★ 使用 ID <sup>2</sup> 认证: ◎                                                                                                    | 2019/03/20 10:15:20 | 查看 删除           |
|                      | teest a1CkY                                                                                                    | . ○是 ●否                                                                                                    | 2019/03/19 22:10:09 | 查看 删除           |
|                      |                                                                                                    | 更多信息                                                                                                    | 3413下一页> 1/13 到第    | 页 确定 每页显示: 10 🗸 |

c) 单击完成。

产品将自动出现在产品列表中。

#### 3. 创建设备。

- a) 左侧导航栏选中设备管理 > 设备,进入设备管理页面。
- b) 单击添加设备。选中上一步创建的产品, 输入设备名称(DeviceName), 设置设备备注 名, 单击完成。

| 物联网平台    | 设备管理                |                      |                  |          |         |        |              |
|----------|---------------------|----------------------|------------------|----------|---------|--------|--------------|
| 快速入门     | 全部产品 🗸              | 设备总数: 🔘              | • 激活设备 🔘         | • 当前在线 ( | •       |        | 刷新           |
| 设备管理     |                     | 添加设备 🔘               |                  | ×        |         |        |              |
| 产品       | <b>设备列表</b> 批次管理    |                      |                  |          |         |        |              |
| 设备       |                     | 特别说明: deviceName可以为  | 空,当为空时,阿里云会颁发全局唯 | 一标识      |         |        |              |
| 分组       | 设备列表                | 171 F/Jdeviceivaine。 |                  |          |         |        | 批量添加 添加设备    |
| 规则引擎     | DeviceName ~ 请输入Dev | * 产品:                |                  |          |         |        |              |
| 数据分析 🗸 🗸 |                     | 测试产品                 | $\checkmark$     |          |         |        |              |
| 油绿汁質     | DeviceName/备注名/     | DeviceName :         |                  |          | /启用状态 ▼ | 最后上线时间 | 操作           |
|          | Modbus_test_device  | device1              | 0                |          | 敷活 🔵    | _      | 查看 删除        |
| → 大友服务 ~ |                     | 备注名称:                |                  |          |         |        |              |
| 应用托管     | test02              | 测试设备1号               | 0                |          | 新活 💶 🔾  | -      | <b>查看 删除</b> |
| 视频服务     | Xgateway1           |                      |                  |          |         |        | 查看 删除 子设备    |
| 监控运维 🗸 🗸 | 0419                |                      | _                |          | 前山      | _      | (1) 配置下发     |
| 产品文档     | dht11               |                      | 确                | 人 取消     | 數活 👥    | -      | 查看 删除        |

c) 记录设备证书信息。

设备证书包含ProductKey、DeviceName和DeviceSecret。设备证书是设备后续与物联 网平台交流的重要凭证,请妥善保管。

| 查看设备证书                |            |          |      | ×  |
|-----------------------|------------|----------|------|----|
| 设备证书用于云端     云端     云 | 时接入的设备做鉴权  | 认证 , 请妥善 | 保管!  |    |
| ProductKey 📀          | a1zl W76   | 复制       |      |    |
| DeviceName            | device1 复制 |          |      |    |
| DeviceSecret (?)      | ******* 显示 |          |      |    |
|                       |            |          |      |    |
|                       |            |          |      |    |
|                       |            |          | 一键复制 | 关闭 |

### 后续步骤

#unique\_12。

# 1.3 为产品定义物模型

物联网平台支持为产品定义物模型,将实际产品抽象成由属性、服务、事件所组成的数据模型,便 于云端管理和数据交互。产品创建完成后,您可以为它定义物模型,产品下的设备将自动继承物模 型内容。

操作步骤

- 1. 产品列表中,选中创建的产品,单击查看,进入产品详情页。
- 2. 单击功能定义。
- 3. 在自定义功能栏,单击添加功能。

4. 如下图所示,将产品开关定义为属性。完成后单击确认。

| * 功能类型:<br>属性 服务 事件 ② |       |
|-----------------------|-------|
| * 功能名称:               |       |
| 电源开关                  | 0     |
| *标识符:                 |       |
| PowerSwitch           | 0     |
| * 数据类型:               |       |
| bool (布尔型)            | ]     |
| * 布尔值:                |       |
| 0- 关闭                 |       |
| 1 - 开启                |       |
| 读写类型:                 |       |
| ● 读写 ○ 只读             |       |
| 描述:                   |       |
| 请输入描述                 |       |
|                       |       |
|                       | 0/100 |
|                       |       |
|                       |       |
|                       | 确认    |

5. 如下图所示,将计数器定义为属性。完成后单击确认。

| * 功能类型:<br>属性 服务 事件 ② |       |   |
|-----------------------|-------|---|
| * 功能名称:               |       |   |
| 计数器演示                 | 0     |   |
| * 标识符:                |       |   |
| Counter               | 0     |   |
| * 数据类型:               |       |   |
| int32 (整数型) ~         | ]     |   |
| * 取值范围:               |       |   |
| 0 ~ 99999             |       |   |
| * 步长:                 |       |   |
| 1                     |       |   |
| 单位:                   |       |   |
| 请选择单位 く               |       |   |
| 读写类型:                 |       |   |
| ○ 读写   ● 只读           |       |   |
| 描述:                   |       | _ |
| 请输入描述                 |       |   |
|                       |       |   |
|                       | 0/100 |   |
|                       |       |   |
|                       | 确认 取消 | í |

6. 如下图所示,将数值计算定义为服务。完成后单击确认。

| * 功能类型:           |       |
|-------------------|-------|
| 属性 服务 事件 ②        |       |
| * 功能名称:           |       |
| 数值计算服务演示          | 0     |
| * 标识符:            |       |
| Operation_Service | 0     |
| * 调用方式:           |       |
| ○ 异步 		 同步  	 ⑧   |       |
| 输入参数              |       |
| - 参数名称:数值A        | 编辑 删除 |
| - 参数名称:数值B        | 编辑 删除 |
| +增加参数             |       |
| 输出参数:             |       |
| - 参数名称: 计算结果      | 编辑 删除 |
| +増加参数             |       |
| 描述:               |       |
| 请输入描述             |       |
|                   |       |
|                   | 0/100 |
| \                 |       |
|                   |       |
|                   | 确认取消  |
|                   |       |

· 输入参数中,数值A定义如下。

| 新增参数 |               |     | ×    |
|------|---------------|-----|------|
|      | * 参数名称:       |     |      |
|      | 数值A           | 0   |      |
|      | *标识符:         |     |      |
|      | NumberA       | 0   |      |
|      | * 数据类型:       |     |      |
|      | int32 (整数型) ~ |     |      |
|      | * 取值范围:       |     |      |
|      | 0 ~ 100000    | ]   |      |
|      | *步长:          |     |      |
|      | 1             | ]   |      |
|      | 单位:           |     |      |
|      | 请选择单位 ~       | ]   |      |
|      |               |     |      |
|      |               | 743 | HDNV |
|      |               | 啪认  | 取消   |

・输入参数中,数值B定义如下。

| 新增参数 |             |        | >     |
|------|-------------|--------|-------|
|      | * 参数名称:     |        |       |
|      | 数值B         |        | 0     |
|      | *标识符:       |        |       |
|      | NumberB     |        | 0     |
|      | * 数据类型:     |        |       |
|      | int32 (整数型) | $\sim$ |       |
|      | * 取值范围:     |        |       |
|      | 1 ~ 1000000 |        |       |
|      | *步长:        |        |       |
|      | 1           |        |       |
|      | 单位:         |        |       |
|      | 请选择单位       | $\sim$ |       |
|      |             |        |       |
|      |             |        | 确认 取消 |
|      |             |        |       |

・输出参数为计算结果。

| 新增参数          |    | ×  |
|---------------|----|----|
| *参数名称:        |    |    |
| 计算结果          | 0  |    |
| * 标识符:        |    |    |
| Result        | 0  |    |
| * 数据类型:       |    |    |
| int32 (整数型) ~ |    |    |
| * 取值范围:       |    |    |
| 1 ~ 1000000   |    |    |
| *步长:          |    |    |
| 1             |    |    |
| 单位:           |    |    |
| 请选择单位 ~       |    |    |
|               |    |    |
|               |    |    |
|               | 确认 | 取消 |

7. 如下图所示,将故障定义为事件。完成后单击确认。

| * 功能类型:<br>属性 服务 事件 ?? |              |
|------------------------|--------------|
| * 功能名称:                |              |
| 故障事件演示                 | 0            |
| * 标识符:                 |              |
| HardwareError          | 0            |
| * 事件类型:                |              |
| ○ 信息 ○ 告警 • 故障 ◎       |              |
| 输出参数:                  |              |
| 参数名称: 故障编号             | 编辑删除         |
| +增加参数                  |              |
| 描述:                    |              |
| 请输入描述                  |              |
|                        |              |
|                        | 0/100        |
|                        |              |
|                        | <b>确认</b> 取当 |

・输出参数为故障编号。

| 新増参数 |            |     |        |    | ×  |
|------|------------|-----|--------|----|----|
|      | * 参数名称:    |     |        |    |    |
|      | 故障编号       |     |        | 0  |    |
|      | * 标识符:     |     |        | _  |    |
|      | ErrorCode  |     |        | 0  |    |
|      | * 数据类型:    |     |        |    |    |
|      | enum (枚举型) |     | $\sim$ |    |    |
|      | * 枚举项:     |     |        |    |    |
|      | 参数值 🕘      |     | 参数描述 💿 |    |    |
|      | 0          | ~   | 故障类型0  | 删除 |    |
|      | 1          | ] ~ | 故障类型1  | 删除 |    |
|      | 2          | ] ~ | 故障类型2  | 删除 |    |
|      | +添加枚举项     |     |        |    |    |
|      |            |     |        |    |    |
|      |            |     | _      |    |    |
|      |            |     |        | 确认 | 取消 |

8. 单击查看物模型,在完整物模型栏下,可看到该产品的完整物模型JSON文件。

| 物联网平台 | 产品信息    | lopic类列表 | 查看物模型 ×                                                                                        | < |                |         |
|-------|---------|----------|------------------------------------------------------------------------------------------------|---|----------------|---------|
| 快速入门  | 标准功能 💿  |          | 物模型是对设备在云端的功能描述,包括设备的属性、服务和事件。物联网平台通过学校、新教研学会通过学校、新教研究等等。                                      |   | 导入物模型 查看物      | 横型 添加功能 |
| 设备管理  | 功能类型    | 功能名称     | 过足又一种调的油还语言未通还彻候望,称之为「SL(即 ming specification Lan<br>guage),采用JSON格式,您可以根据TSL组装上报设备的数据。您可以导出完整 |   | 数据定义           | 操作      |
| 产品    |         |          | 物模型,用于云端应用开发;您也可以只导出精简物模型,配合设备端SDK实现设备开发。                                                      |   |                |         |
| 设备    |         |          |                                                                                                |   |                |         |
| 分组    |         |          | 完整物模型 精简物模型                                                                                    |   |                |         |
| 规则引擎  |         |          | 1 v [{<br>2 "schema": "https://iotx-tsl.oss-ap-southeast-1.alivuncs.com/schema.isc             |   |                |         |
| 数据分析  |         |          | <pre>3 * "profile": { 4 "productKey": "alzluR09W76"</pre>                                      |   |                |         |
| 边缘计算  |         |          | 5 };<br>6* "services": [<br>7* {                                                               |   |                |         |
| 开发服务  |         |          | <pre>8 "outputData": [],<br/>9 "identifier"; "set",<br/>10 * "inoutData": [</pre>              |   |                |         |
| 应用托管  |         |          | 11 • {<br>12 "identifier": "PowerSwitch",                                                      |   |                |         |
| 视频服务  | 自定义功能 🔘 |          | し * oata iype : (<br>14 * "specs": {<br>15 "0": "关闭",<br>16 "1": "开启"                          |   |                | 添加功能    |
| 监控运维  | 功能类型    | 功能名称     | 17 },<br>18 "type": "bool"<br>19 },                                                            |   | 数据定义           | 操作      |
| 产品文档  | 腐性      | 电源开关     | 20 中本本本: "曲凉耳兰" · · · · · · · · · · · · · · · · · · ·                                          |   | 布尔值:关闭-0;开启-1; | 编辑删除    |
|       | 屬性      | 计数器》     | en1048065704                                                                                   |   | 取值范围:0~99999   | 编辑删除    |
|       | 服务      | 数值计算     | 与出税空义件                                                                                         |   | 调用方式: 同步调用     | 编辑删除    |

#### 后续步骤

#unique\_13

# 1.4 建立设备与平台的连接

阿里云物联网平台提供设备端SDK,设备使用SDK与平台建立通信。在这一步里,我们使用平台提供的样例程序linkkit-example-solo模拟设备进行开发,实现设备与物联网平台的通信。

背景信息

·本示例使用Linux下的C语言SDK。该SDK的编译环境推荐使用64位的Ubuntu16.04。

· SDK的开发编译环境会用到以下软件:

make-4.1、git-2.7.4、gcc-5.4.0、gcov-5.4.0、lcov-1.12、bash-4.3.48、tar-1.28和 mingw-5.3.1。

可以使用如下命令行安装:

sudo apt-get install -y build-essential make git gcc

#### 操作步骤

- 1. 登录Linux虚拟机。
- 2. 获取Link Kit SDK。
- 3. 使用unzip命令解压压缩包。

4. 设备身份信息将通过HAL调用返回给SDK。因此, 需要将wrappers/os/ubuntu/

HAL\_OS\_linux.c中的设备证书信息修改为#unique\_15步骤中创建的设备证书,完成后保存 退出。

如下所示,填入ProductKey、DeviceName和DeviceSecret。设备使用该证书进行身份认证 并连接物联网平台。

📕 说明:

快速入门中使用#unique\_16的认证方式,ProductSecret可以不填。

5. 在SDK根目录,执行make命令,完成样例程序的编译。

```
$ make distclean
$ make
```

生成的样例程序linkkit-example-solo存放在./output/release/bin目录下。

6. 运行样例程序。

./output/release/bin/linkkit-example-solo

在物联网平台控制台上,设备状态显示为在线,则表示设备与物联网平台成功连接。

设备上线成功后,会自动向物联网平台上报消息。您可以通过查看日志,获取具体内容。

后续步骤

服务端订阅设备消息

# 1.5 服务端订阅设备消息

设备连接物联网平台后,数据直接上报至物联网平台。平台上的数据可以通过HTTP/2通道流转至 您的服务器。这一步中,我们将配置HTTP/2服务端订阅功能。您的服务器可以通过接入HTTP/2 SDK,接收设备数据。

背景信息

服务端订阅设备消息流程图。

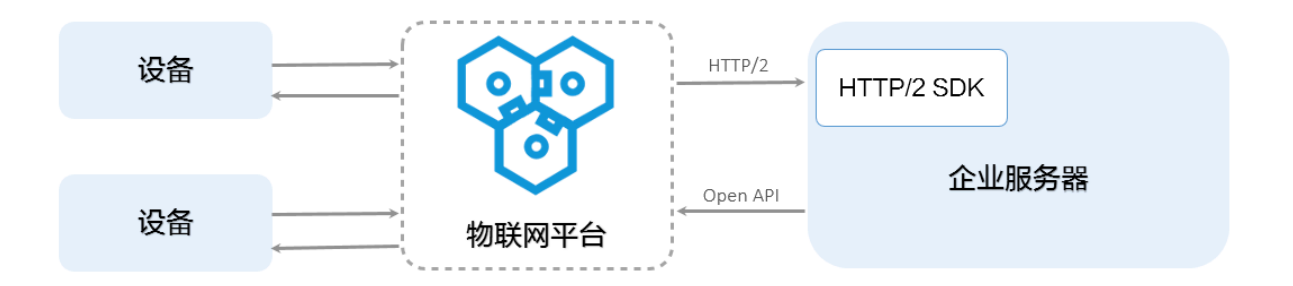

#### 操作步骤

- 1. 在物联网平台控制台中,为产品配置服务端订阅。
  - a) 在产品管理页, 单击已创建的测试产品对应的查看按钮。
  - b) 在产品详情页, 单击服务端订阅 > 设置。
  - c) 勾选要订阅的消息类型, 然后单击保存。

| 说明                                                     |  |
|--------------------------------------------------------|--|
| 包括设备上报的自定义数据和物模型数据(包括属性上报、事件<br>上报、属性设置响应和服务调用响应)。     |  |
| 指当产品下设备的状态发生变化时,系统发出的通知消息。例<br>如,设备上下线消息。              |  |
| 包括设备创建、删除、禁用和启用的通知消息。                                  |  |
| 网关可以将发现的子设备信息上报给物联网平台。需要网关上的<br>应用程序支持。<br>网关产品特有消息类型。 |  |
| 指子设备和网关之间的拓扑关系建立和解除消息。<br>网关产品特有消息类型。                  |  |
|                                                        |  |

#### 2. 接入HTTP/2 SDK。

如果您使用Apache Maven来管理Java项目,需在项目的pom.xml文件中加入以下依赖项。

说明: 请确保JDK版本为8。HTTP/2更多信息,请参见#unique\_19。 <dependency> <proupId>com.aliyun.openservices</proupId> <artifactId>iot-client-message</artifactId>
<version>1.1.3</version> </dependency> <dependency> <groupId>com.aliyun</groupId> <artifactId>aliyun-java-sdk-core</artifactId> <version>3.7.1</version>

#### </dependency>

3. 基于您的阿里云账号AccessKey进行身份认证,建立SDK与物联网平台的连接。

```
// 阿里云accessKey
        String accessKey = "xxxxxxxxxxxxxxxx;;
        // 阿里云accessSecret
        String accessSecret = "xxxxxxxxxxxxxxxx;";
        // regionId
        String regionId = "cn-shanghai";
        // 阿里云uid
        String uid = "xxxxxxxxxxxxx";
        // endPoint: https://${uid}.iot-as-http2.${region}.aliyuncs
.com
        String endPoint = "https://" + uid + ".iot-as-http2." +
regionId + ".aliyuncs.com";
        // 连接配置
        Profile profile = Profile.getAccessKeyProfile(endPoint,
regionId, accessKey, accessSecret);
        // 构造客户端
        MessageClient client = MessageClientFactory.messageClient(
profile);
        // 数据接收
        client.connect(messageToken -> {
            Message m = messageToken.getMessage();
            System.out.println("receive message from " + m);
            return MessageCallback.Action.CommitSuccess;
        });
```

参数及获取方式:

| 参数           | 获取途径                                    |
|--------------|-----------------------------------------|
| accessKey    | 您的账号AccessKey ID。                       |
|              | 登录阿里云控制台,将光标移至账号头像上,然后单                 |
|              | 击accesskeys,跳转至用户信息管理页,即可获取。            |
| accessSecret | 您的账号AccessKey Secret。获取方式同accessKey。    |
| uid          | 您的账号ID。                                 |
|              | 用主账号登录阿里云控制台,单击账号头像,跳转至账号管理控制           |
|              | 台,即可获取账号UID。                            |
| regionId     | 您物联网平台服务所在地域代码。                         |
|              | <br>  在物联网平台控制台页,右上方即可查看地               |
|              | 域(Region)。RegionId 的表达方法,请参见#unique_20。 |

#### 4. 确认HTTP/2 SDK可以接收到设备消息。

#### 若监听成功,可以通过SDK的消息回调获得以下数据。

| 参数           | 说明                                                         |
|--------------|------------------------------------------------------------|
| messageId    | 物联网平台生成的消息ID。                                              |
| topic        | 消息来源Topic。                                                 |
| payload      | 消息数据。请参见#unique_21。                                        |
| generateTime | 消息生成时间戳,以毫秒表示。                                             |
| qos          | <ul> <li>・ 0: 消息最多投递1次。</li> <li>・ 1: 消息最少投递1次。</li> </ul> |

# 1.6 设备接收云端指令

设备成功上报消息后,您可以尝试从云端下发指令到设备端。本文档讲解了如何通过云端应用调用SetDeviceProperty接口,设置设备属性值。同时,设备成功接收云端指令。

操作步骤

1. 在Maven项目中加入依赖项,导入阿里云IoT 云端SDK。

IoT Java SDK的Maven依赖坐标:

阿里云公共包依赖坐标:

```
<dependency>
    <groupId>com.aliyun</groupId>
    <artifactId>aliyun-java-sdk-core</artifactId>
    <version>3.5.1</version>
</dependency>
```

2. 初始化SDK。

此处地域与产品地域保持一致,使用华东2。

```
String accessKey = "<your accessKey>";
String accessSecret = "<your accessSecret>";
DefaultProfile.addEndpoint("cn-shanghai", "cn-shanghai", "Iot", "iot
.cn-shanghai.aliyuncs.com");
IClientProfile profile = DefaultProfile.getProfile("cn-shanghai",
accessKey, accessSecret);
```

```
DefaultAcsClient client = new DefaultAcsClient(profile);
```

3. 云端应用向设备下发属性设置指令,将开关属性设置为1。

示例如下:

```
SetDevicePropertyRequest request = new SetDevicePropertyRequest();
request.setProductKey("alzluR09W76");
request.setDeviceName("device1");
JSONObject itemJson = new JSONObject();
itemJson.put("PowerSwitch", 1);
request.setItems(itemJson.toString());
try {
    SetDevicePropertyResponse response = client.getAcsResponse(
request);
    System.out.println(response.getRequestId() + ", success: " +
response.getSuccess());
} catch (ClientException e) {
    e.printStackTrace();
}
```

```
📃 说明:
```

属性设置的具体调用方法,请参见SetDeviceProperty。

#### 预期结果

若设备成功接收到云端下发的信息, 日志示例如下:

```
< {
      "method": "thing.service.property.set",
<
      "id": "432801169",
<
      "params": {
<
          "PowerSwitch": 1
<
<
      "version": "1.0.0"
<
< }
user_report_reply_event_handler.94: Message Post Reply Received,
Message ID: 646, Code: 200, Reply: {}
user_property_set_event_handler.114: Property Set Received, Request:
 {"PowerSwitch":1}
> {
      "id": "647"
>
      "version": "1.0",
>
      "params": {
>
>
          "PowerSwitch": 1
>
      "method": "thing.event.property.post"
>
> }
```

# 2 使用MQTT.fx接入物联网平台

本文档以MQTT.fx为例,介绍使用第三方软件以MQTT协议接入物联网平台。MQTT.fx是一款基 于Eclipse Paho,使用Java语言编写的MQTT客户端工具。支持通过Topic订阅和发布消息。

前提条件

已在物联网平台控制台创建产品和设备,并获取设备证书信

息(ProductKey、DeviceName和DeviceSerect)。创建产品和设备具体操作细节,请参考创 建产品、#unique\_25和#unique\_26。

### MQTT.fx接入

- 1. 下载并安装MQTT.fx软件。请访问MQTT.fx官网。
- 2. 打开MQTT.fx软件,单击设置图标。

| MQTT.fx - 1.7.1                        | S ramations. C hoathers as |                         |
|----------------------------------------|----------------------------|-------------------------|
| ile Extras Help                        |                            |                         |
| iot connection                         | Connect Disconnect         | •                       |
| Publish Subscribe Scripts Broker Statu | s Log                      |                         |
| Switci » /a1jxcmPgkra/light/user/set   | ▼ Publish                  | Qo50 Qo51 QoS2 Retained |
| Switch                                 |                            |                         |
|                                        |                            |                         |
|                                        |                            |                         |
|                                        |                            |                         |
|                                        |                            |                         |
|                                        |                            |                         |
|                                        |                            |                         |
|                                        |                            |                         |
|                                        |                            |                         |
|                                        |                            |                         |
|                                        |                            |                         |

# 3. 设置连接参数。物联网平台目前支持两种连接模式,不同模式设置参数不同。

- · TCP直连: Client ID中securemode=3, 无需设置SSL/TLS信息。
- · TLS直连: Client ID中securemode=2, 需要设置SSL/TLS信息。
- a. 设置基本信息。

| M2M Eclipse    |                              |                                        |          |
|----------------|------------------------------|----------------------------------------|----------|
| iot connection | Profile Name                 | iot connection                         |          |
|                | Profile Type                 | MQTT Broker                            |          |
|                |                              |                                        |          |
|                | MQTT Broker Profile Settings |                                        |          |
|                | Broker Address               | a1                                     | ]        |
|                | Broker Port                  | 1883                                   |          |
|                | Client ID                    | 12345 securemode=2,signmethod=hmacsha1 | Generate |
|                | General User Credentials     | SSL/TLS Proxy LWT                      |          |
|                | Connection Timeout           | 30                                     |          |
|                | Keep Alive Interval          | 60                                     |          |
|                | Clean Session                | $\checkmark$                           |          |
|                | Auto Reconnect               |                                        |          |
|                | Max Inflight                 | 10                                     |          |
|                | MQTT Version                 | Vse Default                            |          |
|                |                              | 3.1.1                                  |          |
|                |                              | Clear Publish History                  |          |
|                |                              | Clear Subscription History             |          |
| + -            | Revert                       | Cancel                                 | OK Appl  |

| 参数                           | 说明                                       |
|------------------------------|------------------------------------------|
| Profile Name                 | 输入您的自定义名称。                               |
| Profile Type                 | 选择为 MQTT Broker。                         |
| MQTT Broker Profile Settings |                                          |
| Broker Address               | 连接域名。                                    |
|                              | 格式: \${YourProductKey}.iot-as-mqtt.      |
|                              | \${region}.aliyuncs.com。                 |
|                              | 其中,\${region}需替换为您物联网平台服务所在地域的代码。        |
|                              | 地域代码,请参见#unique_27。如:alxxxxxxxxx.iot-as- |
|                              | mqtt.cn-shanghai.aliyuncs.com。           |
| Broker Port                  | 设置为1883。                                 |

| 参数        | 说明                                                                                                    |
|-----------|----------------------------------------------------------------------------------------------------|
| Client ID | 填写mqttClientId,用于MQTT的底层协议报文。                                                                                 |
|           | 格式固定: \${clientId}                                                                                            |
|           | securemode=3,signmethod=hmacsha1 $ _{\circ}$                                                                  |
|           | 完整示例: 12345 securemode=3,signmethod=hmacsha1 。                                                                |
|           | 其中,                                                                                                    |
|           | <ul> <li>\${clientId}为设备的ID信息。可取任意值,长度在64字符以内。建议使用设备的MAC地址或SN码。</li> <li>securemode为安全模式,TCP直连模式设置</li> </ul> |
|           | <b>为securemode=3, TLS直连为securemode=2</b> 。<br>・ <i>signmethod</i> 为算法类型,支持hmacmd5和hmacsha1。                   |
|           | <b>〕</b> 说明:<br>输入Client ID信息后,请勿单击Generate。                                                                  |

| 参数            | 说明        |                |  |
|---------------|-----------|----------------|--|
| General       |           |                |  |
| General栏目下的设置 | 项可保持系统默认, | 也可以根据您的具体需求设置。 |  |

b. 单击User Credentials, 设置User Name和Password。

| M2M Eclipse    |                              |                                        |          |
|----------------|------------------------------|----------------------------------------|----------|
| iot connection | Profile Name                 | iot connection                         |          |
|                | Profile Type                 | MQTT Broker                            |          |
|                | MQTT Broker Profile Settings |                                        |          |
|                | Broker Address               | a1 .iot-as-mqtt.cn-shanghai.aliyuncs.c |          |
|                | Broker Port                  | 1883                                   |          |
|                | Client ID                    | 12345 securemode=2,signmethod=hmacsha1 | Generate |
|                | General User Credentials     | SSL/TLS Proxy LWT                      |          |
|                | User Name                    | light&a                                |          |
|                | Password                     | ••••••                                 |          |
|                |                              |                                        |          |
|                |                              |                                        |          |
|                |                              |                                        |          |
|                |                              |                                        |          |
|                |                              |                                        |          |
|                |                              |                                        |          |
| + -            | Revert                       | Cancel                                 | OK Apply |

| 参数        | 说明                                          |
|-----------|---------------------------------------------|
| User Name | 由设备名DeviceName、符号(&)和产品ProductKey组成。        |
|           | 固定格式: \${YourDeviceName}&\${YourPrductKey}。 |
|           | 完整示例如:device&alxxxxxxxx。                    |

| 参数       | 说明                                                          |
|----------|-------------------------------------------------------------|
| Password | 密码由参数值拼接加密而成。                                               |
|          | 您可以使用物联网平台提供的生成工具自动生成Password,也可以                           |
|          | 手动生成Password。                                               |
|          | · 单击下载Password生成小工具。                                        |
|          | 使用Password生成小工具的输入参数:                                       |
|          | - productKey:设备所属产品Key。可在控制台设备详情页查<br>看。                    |
|          | - deviceName: 设备名称。可在控制台设备详情页查看。                            |
|          | - deviceSecret: 设备密钥。可在控制台设备详情页查看。<br>- timestamp: (可洗) 时间戳 |
|          | - clientId: 设备的ID信息,与Client ID中\${clientId}一                |
|          | 致。                                                          |
|          | - method:选择签名算法类型,与Client<br>ID中signmethod确定的加密方法一致。        |
|          | ・手动生成方法如下:                                                  |
|          | A. 拼接参数。                                                    |
|          | 提交给服务器的clientId、deviceName、productKey和                      |
|          | timestamp(timestamp为非必选参数)参数及参数值依次                          |
|          | 拼接。                                                         |
|          | 本例中拼接结果为: clientId12345deviceNamedevicep                    |
|          | roductKeyalxxxxxxx                                          |
|          | B. 加密。                                                      |
|          | 通过Client ID中确定的加密方法,使用设备deviceSecret                        |
|          | ,将拼接结果加密。                                                   |
|          | 假设设备的deviceSecret值为abc123,加密计算格                             |
|          | 式为hmacsha1(abc123,clientId12345deviceN                      |
|          | amedeviceproductKeyalxxxxxxxxxx)                            |

c. (可选) TCP直连模式(即securemode=3)下,无需设置SSL/TLS信息,直接进入下一步。

TLS直连模式(即securemode=2)下,需要选择SSL/TLS,勾选 Enable SSL/TLS,设 置Protocol。建议Protocol选择为TLSv1.2。

| Connection Profile                                                                                                    |                                       |
|----------------------------------------------------------------------------------------------------|---------------------------------------|
| Profile Name                                                                                                    | iot connection                        |
|                                                                                                    |                                       |
| Broker Address                                                                                                    | a1V6                                  |
| Broker Port                                                                                                    | 1883                                  |
| Client ID                                                                                                    | signmethod=hr Generate                |
| General User Credentials                                                                                                    | SSL/TLS Proxy Last Will and Testament |
| Enable SSL/TLS                                                                                                    | Protocol TLSv1.2                      |
| <ul> <li>CA signed server certificate</li> <li>CA certificate file</li> <li>CA certificate keystore</li> <li>Self signed certificates</li> <li>Self signed certificates in keyst</li> </ul> | tores                                 |

- d. 填写完成后,单击OK。
- 4. 设置完成后,单击 Connect进行连接。

| MQTT.fx - 1.7.1      |                       |                    | learnan di arconana i |                    |
|----------------------|-----------------------|--------------------|-----------------------|--------------------|
| File Extras Help     |                       |                    |                       |                    |
| iot connection       | •                     | Connect Disconnect |                       | •                  |
| Publish Subscribe    | Scripts Broker Status | Log                |                       |                    |
| Switci » /a1jxcmPgkr | a/light/user/set      | Publish            | QoS0 QoS1             | QoS 2 Retained Cov |
| Switch               |                       |                    |                       |                    |

### 下行通信测试

从物联网平台发送消息,在MQTT.fx上接收消息,测试MQTT.fx与物联网平台连接是否成功。

1. 在MQTT.fx上, 单击Subscribe。

# 2. 输入一个设备具有订阅权限的Topic,单击Subscribe,订阅这个Topic。

| File Extras     | Help            |            |                |             |            |           |                  |             |
|-----------------|-----------------|------------|----------------|-------------|------------|-----------|------------------|-------------|
| iot co          |                 |            |                | Connect     | Disconnect |           |                  | <b>A</b>    |
| Publish         | Subscribe       | Scripts Br | oker Status    | Log         |            |           |                  |             |
| /atjkon-tylen   | /light/user/get |            |                | ▼ Subscribe |            | Qo50 Qo51 | QoS 2 Autoscroll | <b>0</b> ;• |
|                 |                 |            |                |             |            |           |                  |             |
|                 |                 |            |                |             |            |           |                  |             |
|                 |                 |            |                |             |            |           |                  |             |
|                 |                 |            |                |             |            |           |                  |             |
|                 |                 |            |                |             |            |           |                  |             |
|                 |                 |            |                |             |            |           |                  |             |
| Topics Collecto | r (0)           | Scan Sto   | p <b>\$</b> ;▼ |             |            | <br>      |                  |             |
|                 |                 |            |                |             |            |           |                  |             |
|                 |                 |            |                |             |            |           |                  |             |
|                 |                 |            |                |             |            |           |                  |             |
|                 |                 |            |                |             |            |           |                  |             |

# 订阅成功后,该Topic将显示在列表中。

| File Extras Help                       |                    |                           |
|----------------------------------------|--------------------|---------------------------|
| iot connection                         | Connect Disconnect | A 🔵                       |
| Publish Subscribe Scripts Broker Statu | is Log             |                           |
| /a1igi ra/light/user/get               | ▼ Subscribe        | QoS0 QoS1 QoS2 Autoscroll |
| /a1jx/ight/user/get                    |                    |                           |
| Dump Messages Mute Unsubscribe         |                    |                           |
|                                        |                    |                           |
|                                        |                    |                           |
|                                        |                    |                           |
|                                        |                    |                           |
|                                        |                    |                           |
|                                        |                    |                           |
|                                        |                    |                           |
| Topics Collector (0) Scan Stop OS-     |                    |                           |
|                                        |                    |                           |
|                                        |                    |                           |
|                                        |                    |                           |

- 3. 在物联网平台控制台中,该设备的设备详情页,Topic列表下,单击已订阅的Topic对应的发布 消息操作按钮。
- 4. 输入消息内容, 单击确认。

| 物联网平台 | 产品:照明灯 查看                                      | ProductKey: # 如果 复制                                   | DeviceSecret : ' | ******** 显示 |      |
|-------|------------------------------------------------|-------------------------------------------------------|------------------|-------------|------|
| 概览    | 设备信息 Topic列表 运行状态                              | 事件管理 服务调用 设备影子 文件管理 日志服务                              |                  |             |      |
| 设备管理  |                                                | 发布消息                                                  |                  |             |      |
| 产品    | 设备的Topic列表 💿                                   |                                                       |                  |             |      |
| 设备    | 设备的Topic                                       | 一注意以来後10月1日在板田市、街道調査15,00月日の井市。12年20月3日<br>不会被服务請订阅到。 | 设备具有的权限          | 发布消息数 🔘     | 操作   |
| 分组    | /sys/all_same_gkra/light/thing/event/prope     | Topic :                                               | 发布               |             |      |
| 规则引擎  |                                                | /al/light/user/get                                    |                  |             |      |
| 数据分析  | /sys/alled megkra/light/thing/service/pro      | * 消息内容:<br>This is a test                             | 订阅               |             |      |
| 边缘计算  | /sys/all_initimegkra/light/thing/event/\${tsl. |                                                       | 发布               |             |      |
| 开发服务  | /sys/at int megkra/light/thing/service/\${ts   | 15/1000                                               | 订阅               |             |      |
| 应用托管  |                                                | * Qos :                                               |                  |             |      |
| 视频服务  | /sys/a selection gkra/light/thing/deviceinfo/  | ● 0 ○ 1                                               | 发布               |             |      |
| 监控运维  | /a1jxc/mona/light/user/set                     |                                                       | 发布               | 0           | 发布消息 |
| 产品文档  | /a1jxum#gelu/light/user/update                 | <b>約认</b> 取消                                          | 发布               | 0           | 发布消息 |
|       | /a1j> /a1j> /ight/user/update/error            |                                                       | 发布               | 0           | 发布消息 |
|       | /a1jamagera/light/user/get                     |                                                       | 订阅               | 0           | 发布消息 |

5. 回到MQTT.fx上,查看是否接收到消息。

| File Extras Help                                        |                              |                                |
|---------------------------------------------------------|------------------------------|--------------------------------|
| iot connection                                          | Connect     Disconnect       | <b>₽ ()</b>                    |
| Publish Subscribe Scripts Broker Statu                  | s Log                        |                                |
| /a1/light/user/get                                      | ✓ Subscribe                  | QoS 0 QoS 1 QoS 2 Autoscroll 🐨 |
| /a1 /light/user/get 1<br>Dump Messages Mute Unsubscribe | /al/light/user/get           | 1<br>QoS 0                     |
|                                                         |                              |                                |
|                                                         |                              |                                |
|                                                         |                              |                                |
|                                                         |                              |                                |
| Topics Collector (0) Scan Stop 😋                        |                              |                                |
|                                                         | /a1 //ight/user/get          | 1                              |
|                                                         | 15-05-2019 19:18:34.69514326 | QoS 0                          |
|                                                         | This is a test               |                                |
|                                                         |                              |                                |
|                                                         |                              |                                |

### 上行通信测试

在MQTT.fx上发送消息,通过查看设备日志,测试MQTT.fx与物联网平台连接是否成功。

1. 在MQTT.fx上, 单击Publish。

# 2. 输入一个设备具有发布权限的Topic,和要发送的消息内容,单击Publish,向这个Topic推送 一条消息。

| File   | Extras Help                                                                             |
|--------|-----------------------------------------------------------------------------------------|
|        | iot connection                                                                          |
| Publ   | lish Subscribe Scripts Broker Status Log                                                |
| Switcl | > /a1j //ight/user/set       Publish     QoS 0     QoS 1     QoS 2     Retained     Oir |
| Switch | This is a publish test                                                                  |

3. 在物联网平台控制台中,该设备的设备详情 > 日志服务 > 上行消息分析栏下,查看上行消息。

# 您还可以复制MessageID,在消息内容查询中,选择原始数据查看具体消息内容。

| 物联网平台        | 日志服务                       |                     |                    |          |                                       |      |       |
|--------------|----------------------------|---------------------|--------------------|----------|---------------------------------------|------|-------|
| 概览           | 产品:照明灯 🗸                   |                     |                    |          |                                       |      |       |
| 设备管理         |                            |                     |                    |          |                                       |      |       |
| 规则引擎         | 设备行为分析 物模型数据分              | 析上行消息分析下行           | <b>计消息分析</b> 消息内容查 | 询        |                                       |      |       |
| 数据分析         | 请输入DeviceName              | 请输入MessageID        | 全部状态               | 5. ~ 1小时 | $\checkmark$                          |      | 搜索 重置 |
| 边缘计算         |                            |                     |                    |          |                                       |      |       |
| 开发服务         | 时间                         | MessageID           | DeviceName         | 状态       | 内容(全部)                                | 原因分析 |       |
| 应用托管<br>视频服务 | 2019/05/15<br>19:28:37.134 | 1128623211693507584 | light              | 成功       | Publish message to topic:/a1a/light   |      |       |
| 监控运维         | 2019/05/15<br>19:28:29.205 | 1128623178436856832 | light              | 成功       | Publish message to topic:/a1a/light   |      |       |
| <u></u>      | 2019/05/15<br>19:28:28.328 | 1128623174750062592 | light              | 成功       | Publish message to topic:/a1a/light   |      |       |
| 日志服务         | 2019/05/15<br>19:28:23.657 | 1128623155175278080 | light              | 成功       | Publish message to topic:/a1i_a/light |      |       |
| 远程配置<br>产品文档 | 2019/05/15<br>19:28:20.757 | 1128623143011806720 | light              | 成功       | Publish message to topic:/a1          |      |       |

# 查看日志

在MQTT.fx上,单击Log查看操作日志和错误提示日志。

| File Extra                                                                      | as Help                                                                                                    |                                                                                                    |
|---------------------------------------------------------------------------------|----------------------------------------------------------------------------------------------------|----------------------------------------------------------------------------------------------------|
| iot o                                                                           | connection                                                                                                    | Disconnect                                                                                                    |
| Publish                                                                         | Subscribe Scripts Broker Status Log                                                                                                    |                                                                                                    |
| at<br>at<br>at<br>at<br>at<br>at<br>at<br>at<br>at<br>at<br>at<br>at<br>at<br>a | javafx.event.Event.fireEvent(Event.java:198) ~[jfxrt<br>javafx.scene.Scene\$MouseHandler.process(Scene.java:3<br>javafx.scene.Scene\$MouseHandler.access\$1500(Scene.ja<br>javafx.scene.Scene\$MouseHandler.access\$1500(Scene.java<br>javafx.scene.Scene\$ScenePeerListener.mouseEvent(Scen<br>com.sun.javafx.tk.quantum.GlassViewEventHandler\$Mous<br>com.sun.javafx.tk.quantum.GlassViewEventHandler\$Mous<br>java.security.AccessController.doPrivileged(Native M<br>com.sun.javafx.tk.quantum.GlassViewEventHandler.hand<br>com.sun.javafx.tk.quantum.GlassViewEventHandler.hand<br>com.sun.javafx.tk.quantum.QuantumToolkit.runWithoutR<br>com.sun.javafx.tk.quantum.QuantumToolkit.runWithoutR<br>com.sun.glass.ui.View.handleMouseEvent(View.java:555<br>com.sun.glass.ui.View.notfyMouse(View.java:937) ~[j<br>com.sun.glass.ui.win.WinApplicationrunLoop(Native<br>com.sun.glass.ui.Wiew.notfyMouse(View.java:937) ~[j<br>19:08:50,345 INF0 SubscribeController<br>19:08:50,345 INF0 MqttFX ClientModel<br>19:08:50,345 INF0 MqttFX ClientModel<br>19:08:50,345 INF0 MqttFX ClientModel<br>19:08:50,346 INF0 MqttFX ClientModel<br>19:08:50,346 INF0 MqttFX ClientModel<br>19:08:50,346 INF0 MqttFX ClientModel<br>19:08:50,346 INF0 MqttFX ClientModel<br>19:08:50,346 INF0 MqttFX ClientModel<br>19:08:50,346 INF0 MqttFX ClientModel<br>19:08:50,343 INF0 MqttFX ClientModel<br>19:10:23,393 INF0 MqttFX ClientModel<br>19:10:23,393 INF0 MqttFX ClientModel<br>19:11:23,393 INF0 MqttFX ClientModel<br>19:11:23,393 INF0 MqttFX ClientModel<br>19:12:34 INF0 MqttFX ClientModel<br>19:12:34 INF0 MqttFX ClientModel<br>19:12:34 INF0 MqttFX ClientModel<br>19:12:34 INF0 MqttFX ClientModel<br>19:12:34 INF0 MqttFX ClientModel<br>19:12:34 INF0 MqttFX ClientModel<br>19:12:34 INF0 MqttFX ClientModel<br>19:22:10,552 INF0 MqttFX ClientModel<br>19:22:10,552 INF0 MqttFX ClientModel | .jar:?]<br>757) ~[jfxrt.jar:?]<br>va:3485) ~[jfxrt.jar:?]<br>e.java:2494) ~[jfxrt.jar:?]<br>eEventNotification.run(GlassViewEventHandler.java:394) ~[jfxrt.jar<br>eEventNotification.run(GlassViewEventHandler.java:295) ~[jfxrt.jar<br>ethod) ~[?:?]<br>da\$handleMouseEvent\$353(GlassViewEventHandler.java:432) ~[jfxrt.jar<br>ethod) ~[?:?]<br>leMouseEvent(GlassViewEventHandler.java:431) ~[jfxrt.jar:?]<br>leMouseEvent(GlassViewEventHandler.java:431) ~[jfxrt.jar:?]<br>) ~[jfxrt.jar:?]<br>Method) ~[jfxrt.jar:?]<br>: onSubscribe<br>: rebuildMessagesList()<br>: attempt to addRecentSubscriptionTopic<br>: addRecentSubscriptionTopic : de.jensd.mqttfx.entities.Topic@40;<br>: attempt to add PublishTopic<br>: addRecentSubscribed to topic /sys/al /light/thing/s<br>: rebuildMessagesList()<br>: sucessfully unsubscribed from topic: /sys/alj /light/thing/s<br>: rebuildMessagesList()<br>: sucessfully unsubscribed from topic: /sys/alj /light/thing/s<br>: rebuildMessagesList()<br>: sucessfully unsubscribed from topic: /sys/alj /light/thing/s<br>: rebuildMessagesList()<br>: sucessfully unsubscribed from topic: /sys/alj /light/thing/s<br>: rebuildMessagesList()<br>: sucessfully unsubscribed from topic: /sys/alj /light/thing/s<br>: rebuildMessagesList()<br>: sucessfully unsubscribed from topic: /sys/alj /light/thing/s<br>: messageArrived() with topic: /al //light/user/get<br>: messageArrived() with topic: /al //light/user/get<br>: messageArrived() added: message #1 to topic '/al //light/user/get |
|                                                                                 |                                                                                                    |                                                                                                    |

# 3 使用自定义Topic进行通信

您可以在物联网平台上自定义Topic类,设备将消息发送到自定义Topic中,服务端通过HTTP/2 SDK获取设备上报消息;服务端通过调用云端API Pub向设备发布指令。自定义Topic通信不使用 物模型,消息的数据结构由您自定义。

### 背景信息

本示例中,电子温度计定期与服务器进行数据的交互,传递温度和指令等信息。温度计向服务器上 行发送当前的温度;服务器向温度计下行发送精度设置指令。

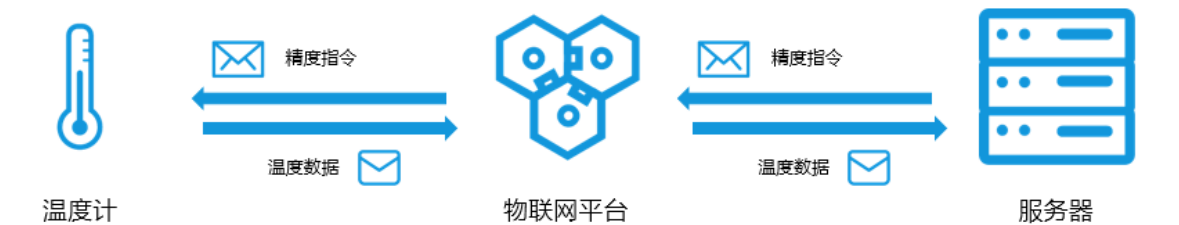

准备开发环境

本文示例中,设备端和云端均使用Java语言的SDK,需先准备Java开发环境。可从Java 官方网 站下载、安装Java开发环境。

新建项目,添加以下Maven依赖,导入阿里云设备端SDK和云端SDK。

```
<dependencies>
 <dependencv>
     <proupId>com.aliyun.alink.linksdk</proupId>
     <artifactId>iot-linkkit-java</artifactId>
     <version>1.2.0.1</version>
     <scope>compile</scope>
 </dependency>
 < dependency>
      <proupId>com.aliyun</proupId>
      <artifactId>aliyun-java-sdk-core</artifactId>
      <version>3.7.1</version>
  </dependency>
  <dependency>
      <groupId>com.aliyun</groupId>
      <artifactId>aliyun-java-sdk-iot</artifactId>
      <version>6.9.0</version>
  </dependency>
  <dependency>
    <proupId>com.aliyun.openservices</proupId>
    <artifactId>iot-client-message</artifactId>
    <version>1.1.2</version>
</dependency>
```

</dependencies>

#### 创建产品和设备

先在物联网平台创建产品,自定义Topic类,定义物模型,设置服务端订阅,并创建设备。

- 1. 登录物联网平台控制台。
- 2. 在左侧导航栏, 单击设备管理 > 产品。
- 3. 单击创建产品,创建一个温度计产品。

详细操作指导,请参见#unique\_29。

- 4. 产品创建成功后,单击该产品对应的查看。
- 5. 在产品详情页的Topic类列表页签下,增加自定义Topic类。

详细操作指导,请参见#unique\_30。

本示例中, 定义了以下两个Topic类:

- · 设备发布消息Topic: /\${productKey}/\${deviceName}/user/devmsg, 权限为发布。
- ·设备订阅消息Topic: /\${productKey}/\${deviceName}/user/cloudmsg,权限为订阅。

6. 在服务端订阅页签下,设置HTTP/2通道服务端订阅,订阅设备上报消息。

详细操作指导,请参见服务端订阅#unique\_31。

| 物联网平台 | 产品管理 > 产品详情             |                                     |      |
|-------|-------------------------|-------------------------------------|------|
| 概览    | 手机app                   |                                     | 发布   |
| 设备管理  | ProductKey:##P##1108 复制 | ProductSecret:******* 显示 没备数:1 前往管理 |      |
| 产品    | 产品信息 Topic美列表 功能定义      | <b>防御订阅</b> 日志服务 在线调试               |      |
| 设备    |                         |                                     |      |
| 分组    | 服务输订阅 ②                 | 香酒服劣協订阅 ×                           | 使用較程 |
| 规则引擎  |                         |                                     |      |
| 数据分析  |                         |                                     |      |
| 边缘计算  |                         |                                     |      |
| 开发服务  |                         |                                     | _    |
| 应用托管  | 服务端订阅 (推送MNS) 🕖         | 保存取消                                | 没置   |
| 视频服务  |                         |                                     |      |
| 监控运维  |                         |                                     |      |
| 产品文档  |                         |                                     |      |
|       |                         |                                     |      |

7. 在左侧导航栏,单击设备,然后在刚创建的温度计产品下,添加设备。详细操作指导,请参见#unique\_32。

设备发送消息给服务器

流程图:

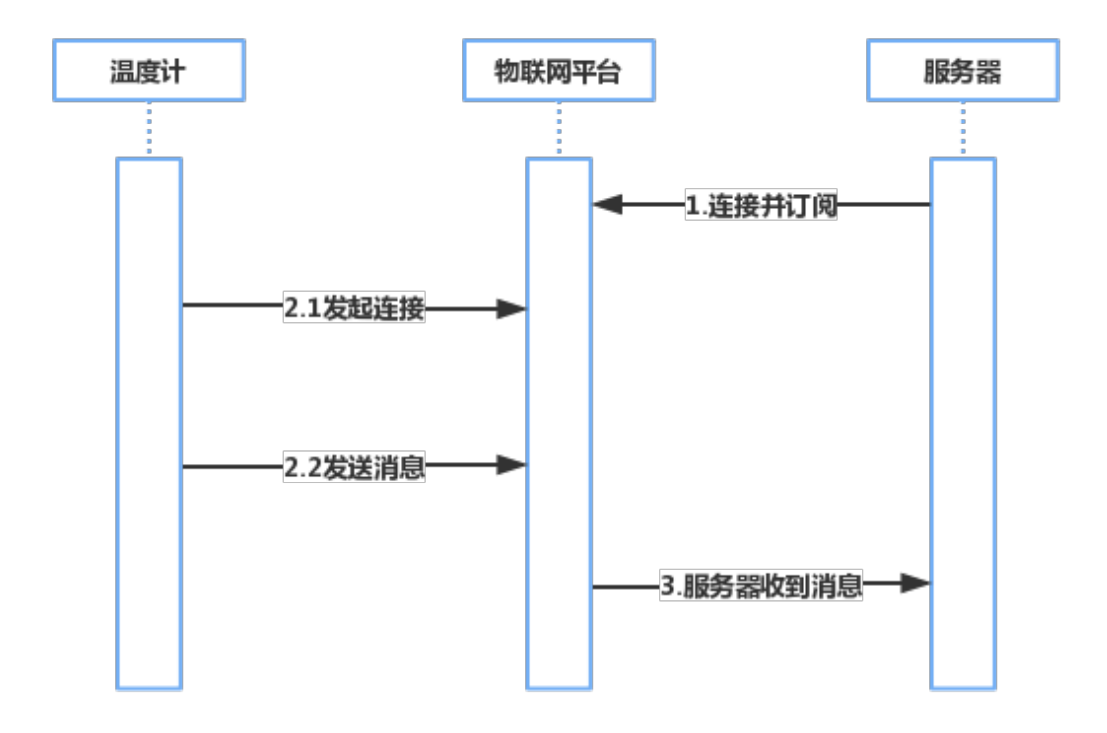

・配置服务端HTTP/2 SDK,设置Topic回调。

配置服务端订阅后,服务器监听产品下所有设备的全部上报消息。

- 配置HTTP/2 SDK接入物联网平台。

```
// 身份认证
String accessKey = "您的阿里云accessKey";
String accessSecret = "您的阿里云accessSecret";
String uid = "您的阿里云账号ID";
String regionId = 您设备所处区域regionId";
String productKey = "您的产品productKey";
String deviceName = "您的设备名字deviceName";
String endPoint = "https://" + uid + ".iot-as-http2." + regionId +
 ".aliyuncs.com";
// 连接配置
Profile profile = Profile.getAccessKeyProfile(endPoint, regionId,
accessKey, accessSecret);
// 构造客户端
MessageClient client = MessageClientFactory.messageClient(profile
);
// 数据接收
client.connect(new MessageCallback() {
     @Override
     public Action consume(MessageToken messageToken) {
          Message m = messageToken.getMessage();
          System.out.println("\ntopic=" + m.getTopic());
          System.out.println("payload=" + new String(m.getPayload
()));
          System.out.println("generateTime=" + m.getGenerateTime());
```

```
 // 此处标记CommitSuccess已消费, IoT平台会删除当前Message, 否则会
保留到过期时间
        return MessageCallback.Action.CommitSuccess;
      }
});
```

- 设置消息接收接口。

本示例中,服务端订阅Topic:/\${productKey}/\${deviceName}/user/devmsg,因此设置该Topic的回调函数。

```
//定义回调函数
MessageCallback messageCallback = new MessageCallback() {
//获取消息并打印出来,服务器可以在此设置对应的动作
    @Override
    public Action consume(MessageToken messageToken) {
        Message m = messageToken.getMessage();
        log.info("receive : " + new String(messageToken.getMessage().getPayload()));
        System.out.println(messageToken.getMessage());
        return MessageCallback.Action.CommitSuccess;
     }
    };
    //注册回调函数
    client.setMessageListener("/" + productKey + "/" +
deviceName + "/user/devmsg", messageCallback);
```

更多具体配置详情,请参见HTTP/2 SDK#unique\_31。

- ・配置设备端SDK发送消息。
  - 配置设备认证信息。

```
final String productKey = "XXXXXX";
final String deviceName = "XXXXXX";
final String deviceSecret = "XXXXXXXXX";
final String region = "XXXXXXX";
```

- 设置初始化连接参数,包括MQTT连接配置、设备信息和初始物模型属性。

```
LinkKitInitParams params = new LinkKitInitParams();
//LinkKit底层是mqtt协议,设置mqtt的配置
IoTMqttClientConfig config = new IoTMqttClientConfig();
config.productKey = productKey;
config.deviceName = deviceName;
config.deviceSecret = deviceSecret;
config.channelHost = productKey + ".iot-as-mqtt." + region + ".
aliyuncs.com:1883";
//设备的信息
DeviceInfo deviceInfo = new DeviceInfo();
deviceInfo.productKey = productKey;
deviceInfo.deviceName = deviceName;
deviceInfo.deviceSecret = deviceSecret;
//报备的设备初始状态
Map<String, ValueWrapper> propertyValues = new HashMap<String,</pre>
ValueWrapper>();
params.mqttClientConfig = config;
params.deviceInfo = deviceInfo;
```

```
params.propertyValues = propertyValues;
```

- 初始化连接。

```
//连接并设置连接成功以后的回调函数
LinkKit.getInstance().init(params, new ILinkKitConnectListener() {
    @Override
    public void onError(AError aError) {
        System.out.println("Init error:" + aError);
    }
    //初始化成功以后的回调
    @Override
    public void onInitDone(InitResult initResult) {
        System.out.println("Init done:" + initResult);
    }
});
```

- 设备发送消息。

设备端连接物联网平台后,向以上定义的Topic发送消息。需将onInitDone函数内容替换为 以下内容:

```
@Override
 public void onInitDone(InitResult initResult) {
     //设置pub消息的topic和内容
     MqttPublishRequest request = new MqttPublishRequest();
     request.topic = "/" + productKey + "/" + deviceName + "/user/
devmsg";
     request.qos = 0;
     request.payloadObj = "{\"temperature\":35.0, \"time\":\"
sometime\"}";
     //发送消息并设置成功以后的回调
     LinkKit.getInstance().publish(request, new IConnectSe
ndListener() {
         @Override
         public void onResponse(ARequest aRequest, AResponse
aResponse) {
             System.out.println("onResponse:" + aResponse.getData
());
         }
         @Override
         public void onFailure(ARequest aRequest, AError aError) {
             System.out.println("onFailure:" + aError.getCode() +
aError.getMsg());
         }
     });
 }
```

服务器收到消息如下:

```
Message
{payload={"temperature":35.0, "time":"sometime"},
topic='/aluzcH0****/device1/user/devmsg',
messageId='1131755639450642944',
qos=0,
```

```
generateTime=1558666546105}
```

#### 服务器发送消息给设备

### 流程图:

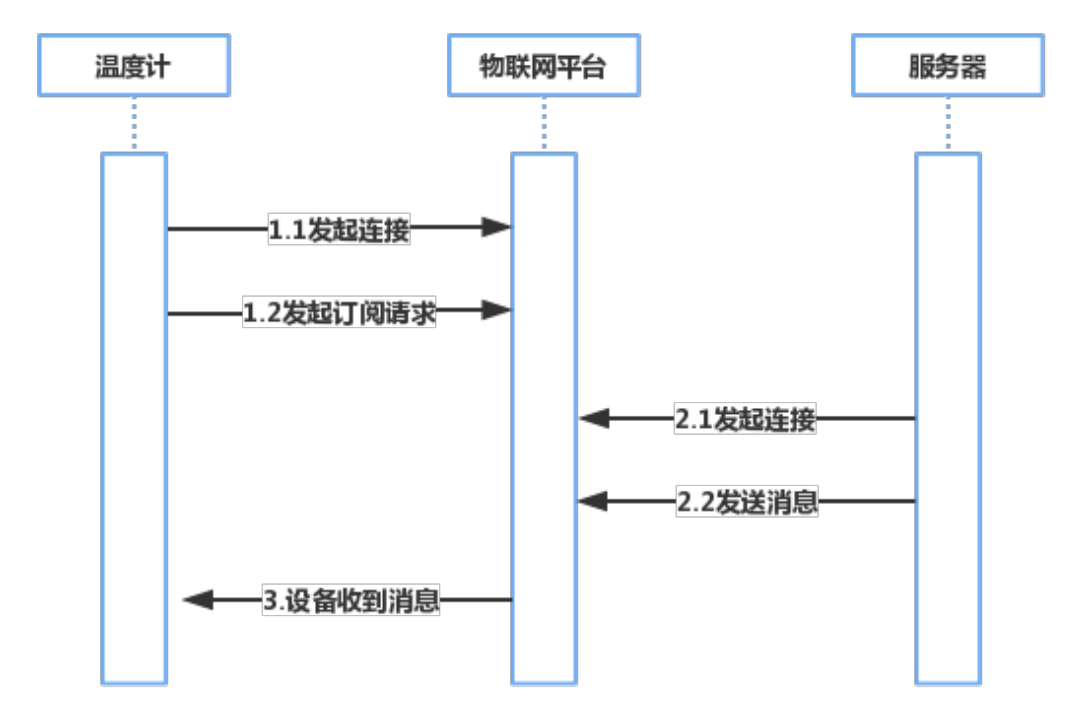

・配置设备端SDK订阅Topic。

设备认证配置、设置初始化连接参数、和初始化连接,请参见上一章节的设备端SDK配置。

设备要接收服务器发送的消息,还需订阅消息Topic。

```
配置设备端订阅Topic示例如下:
```

```
//初始化成功以后的回调
@Override
public void onInitDone(InitResult initResult) {
    //设置订阅的topic
    MqttSubscribeRequest request = new MqttSubscribeRequest();
    request.topic = "/" + productKey + "/" + deviceName + "/user/
cloudmsg";
    request.isSubscribe = true;
    //发出订阅请求并设置订阅成功或者失败的回调函数
    LinkKit.getInstance().subscribe(request, new IConnectSu
bscribeListener() {
      @Override
      public void onSuccess() {
         System.out.println("");
      }
```

```
@Override
        public void onFailure(AError aError) {
        }
    });
    //设置订阅的下行消息到来时的回调函数
    IConnectNotifyListener notifyListener = new IConnectNotifyListen
er() {
        //此处定义收到下行消息以后的回调函数。
       @Override
        public void onNotify(String connectId, String topic,
AMessage aMessage) {
           System.out.println(
                "received message from " + topic + ":" + new String
((byte[])aMessage.getData()));
        }
        @Override
        public boolean shouldHandle(String s, String s1) {
            return false;
        }
       @Override
        public void onConnectStateChange(String s, ConnectState
connectState) {
        }
   };
LinkKit.getInstance().registerOnNotifyListener(notifyListener);
}
```

· 配置云端SDK调用云端API #unique\_33发布消息。

- 设置身份认证信息。

```
String regionId = "您设备所处区域regionId";
String accessKey = "您的阿里云账号accessKey";
String accessSecret = "您的阿里云账号accessSecret";
final String productKey = "您的产品productKey";
```

- 设置连接参数。

```
//设置client的参数
DefaultProfile profile = DefaultProfile.getProfile(regionId,
accessKey, accessSecret);
IAcsClient client = new DefaultAcsClient(profile);
```

- 设置消息发布参数。

```
PubRequest request = new PubRequest();
request.setQos(0);
//设置发布消息的topic
request.setTopicFullName("/" + productKey + "/" + deviceName + "/
user/cloudmsg");
request.setProductKey(productKey);
//设置消息的内容, 一定要用base64编码, 否则乱码
```

```
request.setMessageContent(Base64.encode("{\"accuracy\":0.001,\"
time\":now}"));
```

- 发送消息。

```
try {
    PubResponse response = client.getAcsResponse(request);
    System.out.println("pub success?:" + response.getSuccess());
} catch (Exception e) {
    System.out.println(e);
}
```

设备端接收到的消息如下:

msg = [{"accuracy":0.001,"time":now}]

附录: Demo

单击Pub/SubDemo,下载、查看本示例的完整代码Demo。

# 4 通过消息队列RocketMQ流转消息

物联网平台将设备上报的数据流转至消息队列RocketMQ的Topic中,然后,RocketMQ再将数据 流转到您的服务器。

### 前提条件

- ・已注册阿里云账号。
- ・已开通阿里云物联网平台服务。

如未开通,请登录物联网平台产品页,单击立即开通,根据页面提示,开通服务。

· 已开通消息队列RocketMQ服务。

如未开通,请登录消息队列RocketMQ产品页,开通服务。

#### 背景信息

建议架构:

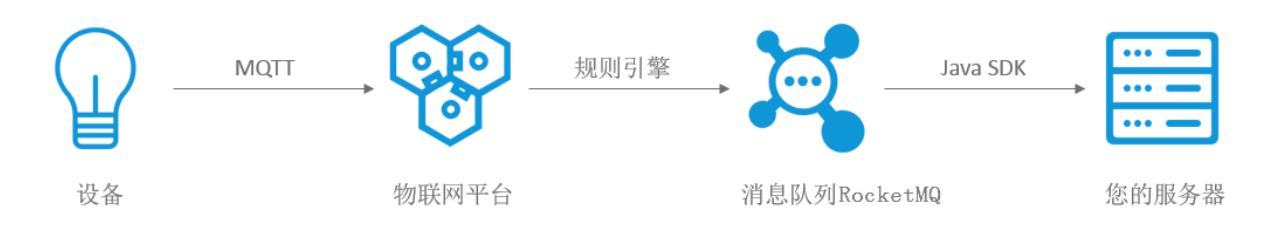

方案优势:

通过消息队列RocketMQ消峰去谷,缓冲消息,减轻服务器同时接收大量设备消息的压力。

#### 操作步骤

- 1. 登录物联网控制台, 创建产品和设备。
  - a) 左侧菜单栏选择设备管理 > 产品,单击创建产品,创建产品。本示例中,创建了名称 为MQ\_test的产品,且节点类型选择为设备。
  - b) 在产品详情页面, 自定义Topic类, 用于设备上报数据。本示例中, 定义的Topic类: /{ YourProductKey}/\${YourDeviceName}/user/data。
  - c) 选择设备管理 > 设备 > 添加设备,创建设备。本示例中,创建了一个名称为MQdevice的设备。

# 2. 在消息队列RocketMQ控制台,创建Topic和消费者。

- a) 登录消息队列RocketMQ控制台。
- b) 创建一个实例。
- c) 创建Topic。消息类型选择普通消息。

| 创建 Topic |                                                                                         |        |             |
|----------|-----------------------------------------------------------------------------------------|--------|-------------|
|          | () 所有地域(除公网地域外)默认提供内网访问方式,安全、稳定、可靠;<br>Topic 资源占用费请参考计费详情,不再使用的 Topic 请及时删除,避免产生不必要的费用。 |        |             |
| * Topic: | iot_to_mq<br>1. "CID"和GID"是 Group ID 的保留字段,Topic 命名不能以"CID"和GID"开头。                     | 9/64   |             |
| * 消息类型:  | 普通消息<br>英语迷自线的轻地を依问已上轻短,别教持父,日本服务,大切接机器的Cooks同步,实时计算公托等                                 | $\sim$ |             |
| * 描述:    | 目週月志能愛解決が別時みを解構,由興味中,日心服力,入死使いな知道Cacicley,失時に募力がす。<br>设备上报消息到您的服务器。                     |        |             |
|          |                                                                                         | 13/128 |             |
|          |                                                                                         | 确      | <b>认</b> 取消 |

# d) 创建Group ID。

| 创建 Group ID |                                                                                                    |       |
|-------------|----------------------------------------------------------------------------------------------------|-------|
|             | <ol> <li>Group ID 既可用于生产者,标识同一类 Producer 实例(Producer ID),又可用于消费者,标识同一类<br/>Consumer 实例(Consumer ID);</li> <li>同一个 Group ID 不可以共用于 TCP 协议和 HTTP 协议,需要分别进行申请;</li> </ol> |       |
| * Group ID: | GID_iot       7/64         1. 以 "GID_" 或者 "GID-" 开头,只能包含字母、数字、短横线(-)和下划线(_);       2. 长度限制在 7-64 字节之间;         3. Group ID 一旦创建,将无法再修改。       7/64                     |       |
| * 描述        | loT设备消息订阅                                                                                                    |       |
|             |                                                                                                    | 确认 取消 |

# e) 创建消息消费者。在服务器SDK中运行如下示例代码,然后,在RocketMQ控制台查看消费 者状态,消费者是否处于在线状态,订阅关系是否一致。

import com.aliyun.openservices.ons.api.Action; import com.aliyun.openservices.ons.api.ConsumeContext; import com.aliyun.openservices.ons.api.Consumer; import com.aliyun.openservices.ons.api.Message; import com.aliyun.openservices.ons.api.MessageListener; import com.aliyun.openservices.ons.api.ONSFactory; import com.alivun.openservices.ons.api.PropertyKeyConst; import java.util.Properties; public class ConsumerTest { public static void main(String[] args) { Properties properties = new Properties(); // 您在控制台创建的 Group ID properties.put(PropertyKeyConst.GROUP\_ID, "XXX"); // AccessKey 阿里云身份验证, 在阿里云服务器管理控制台创建 properties.put(PropertyKeyConst.AccessKey, "\${AccessKey **}");** // SecretKey 阿里云身份验证,在阿里云服务器管理控制台创建 properties.put(PropertyKeyConst.SecretKey, "\${SecretKey **}");** // 设置 TCP 接入域名、到控制台的实例基本信息中查看 properties.put(PropertyKeyConst.NAMESRV\_ADDR, "XXX"); // 集群订阅方式(默认) // properties.put(PropertyKeyConst.MessageModel, PropertyValueConst.CLUSTERING); // 广播订阅方式 // properties.put(PropertyKeyConst.MessageModel, PropertyValueConst.BROADCASTING); Consumer consumer = ONSFactory.createConsumer(properties); consumer.subscribe("iot\_to\_mq", "\*", new MessageListener() { //订阅多个 Tag public Action consume(Message message, ConsumeContext context) { System.out.println("Receive: " + message); return Action.CommitMessage; } }); consumer.start(); System.out.println("Consumer Started"); } }

### 📕 说明:

- ·如何创建AccessKey和SecretKey,请参见创建AccessKey。
- · RocketMQ详细操作指导,请参考消息队列RocketMQ文档消息队列RocketMQ文档

# 3. 在物联网平台控制台,设置数据流转规则,将设备上报的数据转发至消息队

- 列 (RocketMQ)。
- a) 单击规则引擎 > 创建规则,创建一条数据流转规则。数据格式选择为JSON。
- b) 设置数据处理SQL。

| Write SQL                                                                                                    | ×              |
|----------------------------------------------------------------------------------------------------|----------------|
| Rule Query Expression:<br>SELECT deviceName() as deviceName<br>FROM "/a1ROnnrL7IA/device1/user/data"<br>WHERE | Copy Statement |
| <ul> <li>Field:<br/>deviceName() as deviceName</li> <li>Topic :<br/>/a1ROnnrL7IA/device1/user/data</li> </ul> |                |
| Custom                                                                                                    |                |
| device1                                                                                                    |                |
| user/data<br>• Conditions (Optional)<br>You can use Rules Engine functions, such as: deviceNar                | me()           |
|                                                                                                    | OK Cancel      |

c) 设置数据转发目的地。

| 添加操作                                                                                                    | >                                     |
|----------------------------------------------------------------------------------------------------|---------------------------------------|
| 数据转发时,因选择的目的云产品出现异常情况导致转发失败,物联网平台<br>秒进行3次重试(重试策略可能会调整),3次重试均失败后消息会被丢弃,<br>要求比较高,可以同时添加错误操作,重试失败的消息会通过错误操作转发<br>误操作再次流转失败将不会进行重试。 | 会间隔1秒、3秒、10<br>如果您对消息可靠性<br>词其它云产品中,错 |
| 选择操作:                                                                                                    |                                       |
| 发送数据到消息队列(Message Queue)中                                                                                                    |                                       |
| 该操作将数据插入到消息队列(Message Queue)中,详情请参考文档                                                                                             |                                       |
| * 地域:                                                                                                    |                                       |
| 公网 ~                                                                                                    |                                       |
| MQ公网为测试环境,请不要用于正式生产环境,以免对您的业务造成影响,<br>*实例:                                                                                        | •                                     |
| iot ~ 创建                                                                                                    | 实例                                    |
| * Topic :                                                                                                    |                                       |
| iot_to_mq                                                                                                    | Topic                                 |
| Tag :                                                                                                    |                                       |
| messagetomq                                                                                                    |                                       |
| * 授权:                                                                                                    |                                       |
| AliyunIOTAccessingMQRole ~ 创建                                                                                                    | ERAM角色                                |
|                                                                                                    |                                       |
|                                                                                                    |                                       |
|                                                                                                    | 确定取消                                  |

# d) 启动规则。

规则启动后,物联网平台会将规则SQL中定义的设备上报消息转发至消息队

列 (RocketMQ) 的Topic中。

4. 使用Java SDK模拟设备,上报消息。

- a) 下载Java SDK Demo。
- b) 输入MQdevice的设备证书信息,包括ProductKey、DeviceName和DeviceSecret。
- c) 修改MQTT Topic为设备上报数据的Topic。本示例中,使用的Topic是/{YourProduc tKey}/\${YourDeviceName}/user/data。
- d) 启动设备。

在物联网平台控制台监控运维 > 日志服务中,查看该设备的日志信息,发现设备数据成功转发 至RocketMQ。

| 日志服务                |                     |            |                                                                                 |                                                  |
|---------------------|---------------------|------------|---------------------------------------------------------------------------------|--------------------------------------------------|
| 产品: MQ_test v       |                     |            |                                                                                 |                                                  |
|                     |                     |            |                                                                                 |                                                  |
| 日志服务 ③              |                     |            |                                                                                 |                                                  |
| 设备行为分析 上行消息分析       | 下行消息分析 消息内容查询       |            |                                                                                 |                                                  |
| 请输入DeviceName       | 請输入MessageID 全部     | な > 1小时 >  |                                                                                 | 援索 重置                                            |
| 时间                  | MessageID           | DeviceName | 内容(全部)                                                                          | 状态以及原因分析                                         |
| 2019/03/12 17:00:39 | 1105393147673891328 | MQdevice   | Transmit data to × MQ, topic:iot_to_mq, from IoT topic://b1Nc NRM/MQdevice/data | 成功:MQ msgld:<br>0BC5DE8B1DEF531D72CA3C4C6480A3F4 |
| 2019/03/12 17:00:39 | 1105393147673891328 | MQdevice   | Transmit data to MQ.topic:iot_to_mq.from                                        | 成功:MQ msgld:<br>0BC5DE8B1DEF531D72CA3C4C647EA3F3 |
| 2019/03/12 17:00:38 | 1105393147673891328 | MQdevice   | Send message to RuleEngine, topic:/b1Ng                                         | 成功                                               |

- 5. 在RocketMQ控制台查看消息。
  - a) 在本地运行订阅消息队列RocketMQ资源的代码。

| public class ConsumerTest {                                                                                                    |  |  |  |  |  |
|----------------------------------------------------------------------------------------------------|--|--|--|--|--|
| <pre>public static void main(String[] args) {</pre>                                                                                                    |  |  |  |  |  |
| Properties properties = new Properties();                                                                                                    |  |  |  |  |  |
| // 您在控制台创建的 Group ID                                                                                                    |  |  |  |  |  |
| properties.put (PropertyKeyConst. <i>CROUP_ID</i> , "GID_iot");                                                                                                    |  |  |  |  |  |
| // 鉴权用 AccessRey, 在阿里云服务器賞理控制台创建                                                                                                    |  |  |  |  |  |
| properties.put(fropertyKeyConst. Accesses());<br>// 学校田田.e                                                                                                    |  |  |  |  |  |
| // 並作用 Secretery 在网生人版好器員理社会日回通<br>magnetice uit Brannettice Constitution                                                                                                    |  |  |  |  |  |
| // 设置 TCP 接入技名,进入控制公约室,仍在100%                                                                                                    |  |  |  |  |  |
| properties.put (PropertyKeyConst. NAMESRY ADDR. 'http://WO_INST                                                                                                    |  |  |  |  |  |
|                                                                                                    |  |  |  |  |  |
| // 集詳订阅方式 (默认)                                                                                                    |  |  |  |  |  |
| // properties.put (Property%eyConst. MessageModel, PropertyValueConst. CLUSTERING);                                                                                                    |  |  |  |  |  |
| // 广播订阅方式                                                                                                    |  |  |  |  |  |
| <pre>// properties.put(PropertyKeyConst.MessageModel, PropertyValueConst.BROADCASTING);</pre>                                                                                                    |  |  |  |  |  |
|                                                                                                    |  |  |  |  |  |
| consumer consumer = UNSractory, create(unsumer(properties);<br>compare subscribe() () () () () () () () () () () () () (                                                                                                    |  |  |  |  |  |
| Unistance: substribution consume (Message Ressage Consume Constant) (                                                                                                    |  |  |  |  |  |
| System (at the full of the critical state of the state of the state of |  |  |  |  |  |
| return Action. CommitMessage;                                                                                                    |  |  |  |  |  |
|                                                                                                    |  |  |  |  |  |
| D;                                                                                                    |  |  |  |  |  |
|                                                                                                    |  |  |  |  |  |
| onsumerTest → main() → new MessageListener → consume()                                                                                                    |  |  |  |  |  |
| onsumerTest ×                                                                                                    |  |  |  |  |  |
| "C:\Frogran Files\Java\jdk1.8.0_201\bin\java.exe"                                                                                                    |  |  |  |  |  |
| Consumer Started                                                                                                    |  |  |  |  |  |
| Receive: Message Ltopic=iot_to_mq. systemProperties=(MIN_OFFSET=0,RECONSUMETIMES=0,BORNHOST=/11.193.111.165:53795,MSGID=0BC16FA539F2531D72CA3C9F0155590F,KEY=1105415857502174720,TAG=messagetomq.                                                                                                    |  |  |  |  |  |

b) 在消息队列RocketMQ控制台,消息查询页面,按Topic或者Message ID查询消息,验证消息是否成功流转至消息队列RocketMQ中。

RocketMQ接收到的消息类型:

```
{"deviceName()":"MQdevice"}
```